# Nordisk e-handels transportadministration (NEHTA)

## Innehållsförteckning

| Nordisk e-handels transportadministration (NEHTA).               | 1          |
|------------------------------------------------------------------|------------|
| Beställ och ställa in Nordisk e-handels logistikadministration   | 3          |
| Beskrivning av Nordisk e-handels transportadministration (NEHTA) | 3          |
| Installation                                                     | 3          |
| I NEHTA-administrationen                                         |            |
| Lägg till kundnummer på transportören.                           | 4          |
| EDI.                                                             | 4          |
| Posten Sverige och Bring Parcels                                 | 4          |
| DHL, Schenker, DSV och OnRoad                                    | 4          |
| Egen Transportör Sverige                                         | 4          |
| <u>OBS!</u>                                                      | 4          |
| Ta bort testläge                                                 | 4          |
| I Nordisk e-handels webbutiksadministation                       | <u>5</u>   |
| Skapa logistiktjänst                                             | <u>5</u>   |
| Arbeta med en TA-kopplad webbutik                                | 8          |
| Order                                                            | 8          |
| I NEHTA                                                          | 8          |
| Frisläpp och skicka EDI till en eller flera leveranser           | <u>10</u>  |
| Boka upphämtning                                                 | 11         |
| Manuell bokning                                                  | 11         |
| Automatisk bokning                                               | 12         |
| Generell bokning (DHL)                                           | 12         |
| Utskrift av sändningslista och EDI-överföring                    | 13         |
| Skapa manuella sändningar i NETHA                                | 15         |
| Utskrift av adresslappar och fraktsedlar                         | 19         |
| Manuell hantering                                                | 20         |
| Produktspecifika fält                                            | 20         |
| Underadresser                                                    | 21         |
| Förvald avsändare                                                |            |
| Transportörer                                                    |            |
| Produktspecifika fält                                            |            |
| Inställningar                                                    |            |
| Användarinställningar                                            | 23         |
| Systeminställningar                                              | 25         |
| Avsändare                                                        |            |
| Mottagare                                                        |            |
| Transportörer                                                    |            |
| Prisfråga                                                        | 28         |
| Egen Transportör                                                 | <u></u> 29 |
| Kommunikation (EDI)                                              | 29         |
| Posten Sverige och Bring Parcels                                 |            |
|                                                                  |            |
| DHL, Schenker, DSV och OnRoad.                                   |            |
| Egen Transportör Sverige                                         |            |
|                                                                  |            |

| Standardinställningar                         |           |
|-----------------------------------------------|-----------|
| Produkter.                                    |           |
| Varuslag                                      |           |
| Kollislag                                     |           |
| <u>Tillåtna kollislag</u>                     |           |
| Egen kollislagslista.                         |           |
| Standard Kollislag.                           |           |
| Sändningsmallar                               |           |
| Farligt Gods                                  |           |
| Lägga upp farligt gods i ett register         |           |
| Använda Farligt gods på en sändning.          |           |
| Separat farligt gods dokument.                |           |
| Konsolidering                                 |           |
| Aktivera konsolidering.                       |           |
| Ta bort konsolidering                         |           |
| Aviseringsmallar (E-post avisering via NEHTA) |           |
| Aktivera avisering                            |           |
| Aviseringsmallar                              |           |
| Använda aviseringsmallar                      |           |
| Övrigt                                        |           |
| Statusbeskrivning                             | <u>38</u> |
|                                               |           |

## Beställ och ställa in Nordisk e-handels logistikadministration

Du beställer Nordisk e-handels transportadministration (NEHTA) under Mina Sidor på nordiskehandel.se. Efter beställningen tar det ca 3 dagar innan alla uppgifter är registrerade och du kan börja använda dig av tjänsten.

Du kan också gå in på www.nordiskehandel.se/nehta för att läsa mer om tjänsten.

#### Beskrivning av Nordisk e-handels transportadministration (NEHTA)

- ▲ NEHTA är ett transportadministrativt system för att skapa sändningar, skriva ut frakthandlingar och boka upphämtning.
- ▲ NEHTA kan användas från vilken dator som helst som har en webbläsare och kontakt med Internet.
- ▲ Nordisk e-handel AB sköter drift, underhåll, uppgraderingar och backup av tjänsten. Detta innebär att den tekniska administrationen av systemet minskar.
- ▲ I NEHTA finns det stöd för samtliga produkter och tjänster inklusive elektronisk bokning, tidtabell, prisfråga m.m. för de ledande transportörerna på marknaden.

## Installation

#### I NEHTA-administrationen

#### Lägga upp avsändare

För att slippa fylla i avsändarinformation inför var sändning kan man upprätta en avsändare. För att göra det går ni in i menyn 'Inställningar > Avsändare'.

I fältet kod ska ni ange en kortkod som används för att identifiera avsändaren i systemet. Denna kortkod kan användas för att separera olika avsändare, t.ex. om ni har flera avsändare med samma adress men olika kundnummer hos transportörerna. Fyll sedan i resten av formuläret, observera att alla uppgifter inte är obligatoriska. Klicka sedan på "Spara" längst ned till höger. (Mer om att använda sig av flera avsändare/mottagare i avsnittet Inställningar > Användare nedan)

Webbutiken kommer att kopplas till en avsändare som i sin tur blir för-ifylld för alla sändningar som skapas utifrån order i webbutiken.

| Avsändare            |                            |                                 |             |
|----------------------|----------------------------|---------------------------------|-------------|
| 🗉 Import             |                            |                                 |             |
| Sökurval             | Sök                        |                                 |             |
| Kod Namn             | Postnummer                 | Ort                             | Landskod    |
| Inga poster att visa |                            |                                 |             |
|                      | Byt sida: < 1 >   Visar si | da 1 av 1, objekt 0 till 0 av 0 |             |
| Kod                  |                            |                                 |             |
| Kod                  |                            | ]                               |             |
| Adress               |                            |                                 |             |
| Namn                 |                            | Postnummer, ort                 |             |
| Leveransadress       |                            | Region/Stat                     |             |
|                      |                            | Land                            | SE V Sweden |
|                      |                            |                                 |             |
| Kontaktperson        |                            | Telefon                         |             |
| E-post               |                            | SMS-nummer                      |             |
| Faxnummer            | ·                          |                                 |             |

### Lägg till kundnummer på transportören

Under menyn 'Inställningar > Transportörer > [Välj Transportör]' lägger ni in ert kundnummer till transportören. Här kan man även lägga in pallregistreringsnummer om ni har ett sådant.

#### EDI

#### **Posten Sverige och Bring Parcels**

För att aktivera EDI för Posten Sverige och Bring Parcels markerar ni rutan "Använd EDIöverföring". Klicka sedan på spara

#### DHL, Schenker, DSV och OnRoad

För DHL, Schenker, DSV och OnRoad behöver ni inte göra några inställningar. Det är EDI per automatik för dessa.

#### Egen Transportör Sverige

Om ni önskar att skicka EDI till er egenupplagda transportör så väljer ni EDIFACT eller XML beroende på vilken typ av meddelande er transportör vill ta emot EDI-meddelande i. Fyll i de uppgifter som ni fått från er transportör. Etiketten kommer att bli märkt med "EDI"

#### **OBS!**

#### Ta bort testläge

För att göra en skarp sändning med NEHTA måste ni först ta bort Testläget. Det skall göras på varje transportör under 'Inställningar > Transportörer >[Välj Transportör]'. Gå ner under Testläge och klicka ur bocken. Klicka sedan på "Spara" längst ned på sidan. Denna inställning måste göras på de transportörer ni ska använda.

| Testläge                  |            |
|---------------------------|------------|
| Använd testläge för denna |            |
| transportör               | <b> </b> ♥ |

OBS! Sändningar som skapas i testläge kommer alltid att vara test även om man bockar ur testläge och sedan försöker skicka iväg EDI.

### I Nordisk e-handels webbutiksadministation

### Skapa logistiktjänst

Skapa logistiktjänst/transportjäst i administrationen under Order > Logistiktjänst genom att trycka på det grtöna plus'et längst upp till höger.

Fyll i:

Speditör - Namn på din speditör. Metod - Välj någon av de speditörer vi har stöd för eller Generic för manuell hantering. Visa trackinglänk - om kund ska kunna se länk till kollinummer under sin orderhistorik eller ej. Fyll i licensuppgifterna från Logtrade Login: Lösenord: Licensnyckel: (Track&Trace-lösenord: kan ignoreras) Fraktjänstkod:(uppgift från speditör) **Logtrade Användarmall:** (koden som ni angivit under Inställnigar > Användare i LogTrade) Transportörens produkt från transportör Välj fraktjänst **Välj avsändarmall:** (läggs upp under Logtrade > Avsändare) Välj pakettyp: (enligt avtal med din transportör. Detta kan man också ställa in på individuella order) Avisering: Välj aviseringstyp i listan

Klicka på Spara för att spara dina inställningar.

| ·                                                      | (ioBiarioTid) abouroi                  | netou        |
|--------------------------------------------------------|----------------------------------------|--------------|
| edigera Logistiktjänst                                 |                                        | >            |
| Transportör* Log<br>Metod Nor<br>Visa trackinglänk: Ja | trade<br>disk E-handel TA 👻            | ?            |
|                                                        |                                        |              |
| Antal sändnigar: Per må                                | inad: 999 Kvar denna månad: 997        |              |
| Lösepord                                               |                                        |              |
| Licensnyckel                                           | 11 14                                  |              |
| Track&Trace-lösenord                                   |                                        |              |
| Frakttjänstkod                                         | SchenkerSweden_Privpack_Ombud_Standard | Välj         |
| Logtrade AvsändarMall                                  | NEH                                    |              |
| Pakettyp                                               | Paket (PA)                             | •            |
| Avisering                                              | E-post 💌                               |              |
|                                                        |                                        |              |
|                                                        |                                        |              |
|                                                        |                                        |              |
|                                                        |                                        |              |
|                                                        |                                        |              |
|                                                        |                                        |              |
|                                                        |                                        | Avbryt Spara |

Om nödvändigt lägg upp flera logistiktjänster

Under fliken Nordisk e-handel TA kan du nu logga in i NEHTAadministrationen.

| ogistiktjänster Nordisk E-ha   | ndel TA                                          |                                       |                                      |                   |                         |
|--------------------------------|--------------------------------------------------|---------------------------------------|--------------------------------------|-------------------|-------------------------|
| .ogtrade 👻 LOGGAIN             |                                                  |                                       |                                      |                   |                         |
| <u>S</u> ändningar             | Sk <u>a</u> pa Sändning <u>I</u> n               | ställningar <u>Hj</u> älp             | <u>L</u> ogga ut                     |                   |                         |
|                                |                                                  |                                       |                                      |                   |                         |
| Sändni                         | ngar                                             |                                       |                                      |                   |                         |
| Sökfilter                      | _                                                | _                                     | _                                    | _                 | <u>Avancerat filter</u> |
| Status<br>Ny ▼<br>Avsändaradro | Transportör Pro<br>(Välj transportč▼ (All<br>ess | dukt Startdo<br>a produkter ▼ 2012-05 | atum Slutdatum<br>-07 🔠 2012-05-07 📰 | Uppdr. nr.        | Avs. ref.               |
| <u>Validera</u>   Skr          | iv ut sändningar   Sändnings                     | ilista/Frisläpp 🔲 Markera             | a alla                               |                   | Ta bort Sök             |
| Uppdrag<br>Inga poster att vis | snummer 🔺 Sändningsnumm<br>33                    | er 🔺 Datum Pro                        | odukt                                | Avs. referens     |                         |
| < 1                            | > Page size: 40                                  | <b>•</b>                              |                                      | Visar sida 1 av 1 | I, objekt 0 till 0 av 0 |
|                                |                                                  |                                       |                                      |                   |                         |

## Arbeta med en TA-kopplad webbutik

#### Order

När en order kommer in i systemet och den ska bearbetas gör man på följande sätt: Gå in på orderkortet. Under "leveranser" på orderkortet värjer man först speditör i listan, och klickar därefter på "Ny" för att skapa en sändning.

| Leveranser: | Skapad       | Speditör           | Track# | Kommentarer |
|-------------|--------------|--------------------|--------|-------------|
|             | Ny leverans: | NEHTA - Logtrade 🔻 | Ny     |             |
|             |              |                    |        |             |

Här anger ni sändningens vikt, volym och pakettyp och eventuella kommentarer till speditören. När du gjort detta finns leveransen i logistiksystemet.

| -[ |        |                   |             |            |              | × |
|----|--------|-------------------|-------------|------------|--------------|---|
|    | Logtr  | ade<br>ella lever | ansinstrukt | ioner      |              |   |
| -  | Ring i | innan             |             | .11        |              |   |
| I  | Kolli  | Vikt              | Volym       | Pakettyp   | Nytt kolli   |   |
|    | 1      | 1                 | 1           | Paket (PC) | - ×          |   |
| a_ |        |                   |             |            |              |   |
| e  |        |                   |             |            | Avbryt Spara |   |

Klick på "Visa frakthandlingar" genererar en PDF med fraktsedel och etikett (det går även att skapa endast fraktsedel / etikett direkt från TA-systemet)

| Skapad           | Speditör                                   | Track#                                                             | Kommentarer                                                                            |                                                                                                    |
|------------------|--------------------------------------------|--------------------------------------------------------------------|----------------------------------------------------------------------------------------|----------------------------------------------------------------------------------------------------|
| 2012-05-07 14:30 | Logtrade                                   | <u>6565494397</u>                                                  | <u>Frakthandlingar</u>                                                                 | ť                                                                                                    |
| Ny leverans:     | NEHTA - Logtrade 🔻                         | Ny                                                                 |                                                                                        |                                                                                                    |
|                  | Skapad<br>2012-05-07 14:30<br>Ny leverans: | SkapadSpeditör2012-05-07 14:30LogtradeNy leverans:NEHTA - Logtrade | SkapadSpeditörTrack#2012-05-07 14:30Logtrade6565494397Ny leverans:NEHTA - Logtrade -Ny | SkapadSpeditörTrack#Kommentarer2012-05-07 14:30Logtrade6565494397FrakthandlingarNy leverans:NEHTA - Logtrade -Ny |

Inloggnings kunder kan nu se sin försändelse och gå direkt till sin trackinglänk genom att logga in på sin kundprofil. Om systemet skickar ett mejl vid byta av orderstatus, kan systemet även skicka med trackinglänken.

### I NEHTA

Logga in i NEHTA via Order > Logistiktjänst och fliken "Nordisk e-handel TA" Välj "Sändningar" längst upp i menyn. Välj status "Validerad" och klicka på 'Sök'. Nya sändningar kommer in som validerade (välj validerade i listan & sök)

| stiktjänster | Nordisk E-h                                    | handel TA                              |                              |                                       |                           |                |                           |
|--------------|------------------------------------------------|----------------------------------------|------------------------------|---------------------------------------|---------------------------|----------------|---------------------------|
| gtrade 👻 L   | LOGGA IN                                       |                                        |                              |                                       |                           |                |                           |
| <u>e</u>     | <u>S</u> ändningar                             | Sk <u>a</u> pa Sändning                | <u>I</u> nställningar        | <u>Hj</u> älp <u>L</u> o              | ogga ut                   |                |                           |
|              |                                                |                                        |                              |                                       |                           |                |                           |
|              | Sändnir                                        | ngar                                   |                              |                                       |                           |                |                           |
| <b>1</b>     | ökfilter                                       |                                        | _                            | _                                     | _                         | _              | <u>Avancerat filter</u>   |
| SI<br>N<br>A | tatus<br>/aliderad <del>▼</del><br>vsändaradre | Transportör<br>(Välj transportč▼<br>ss | Produkt<br>(Alla produkter ▼ | <mark>Startdatur</mark><br>2012-05-07 | n Slutdatum<br>2012-05-07 | Uppdr. nr.     | Avs. ref.                 |
|              | Validera   <u>Skri</u>                         | v ut sändningar   <u>Sänd</u> i        | <u>ningslista/Frisläpp</u>   | 🔲 Markera alla                        |                           |                | Ta bort Sök               |
|              | Uppdrags                                       | nummer 🔺 Sändningsi                    | nummer 🔺 🛛 Datun             | n Produk                              |                           | Avs. referens  |                           |
| Ō            | <u>ppna</u> 3-10                               | 6565510                                | 275 201                      | 2-05-07 DHL S                         | ERVICE POINT              | 3              | Į                         |
| Ō            | ppna 4-9                                       | 6565510                                | 242 201                      | 2-05-07 DHL 8                         | ERVICE POINT              | 4              |                           |
| Ō            | ppna 5-8                                       | 6565510                                | 135 201                      | 2-05-07 DHL 8                         | ERVICE POINT              | 5              | 1                         |
|              | < 1 >                                          | Page size:                             | 40 🔻                         |                                       |                           | Visar sida 1 a | v 1, objekt 1 till 3 av 3 |
|              |                                                |                                        |                              |                                       |                           |                |                           |

Nu visas alla filtrerade försändelser i listan. Klicka på den specifika försändelsen. Här visas alla sändningens detaljer.

| s <mark>ter</mark> Nordisk E-han | del TA                  |                       |               |                  |         |            |            |       |
|----------------------------------|-------------------------|-----------------------|---------------|------------------|---------|------------|------------|-------|
| LOGGAIN                          |                         |                       |               |                  |         |            |            |       |
| <u>S</u> ändningar s             | 5k <u>a</u> pa Sändning | <u>I</u> nställningar | <u>H</u> jälp | <u>L</u> ogga ut |         |            |            |       |
|                                  |                         |                       |               |                  |         |            |            |       |
| Produkt                          | DHL SERVICE             | POINT                 | •             |                  |         |            |            |       |
| 🖬 Adresser (Avså                 | indare - Mottagar       | e)                    |               |                  |         |            |            |       |
| Avsändare H                      | lämtning                |                       |               | Mottagare        | Leveran | s Avis     | ering      | Ombud |
| Sök adressmall                   | NEH                     |                       | ▼ Sök         | adressmall       |         |            |            | •     |
| Aktiv                            | <b>V</b>                |                       | Akt           | iv               |         | <b>V</b>   |            |       |
| Namn                             | Nordisk Eha             | ndel                  | Nar           | nn               |         | Gillis Hed | lund       |       |
| Adress                           | Skomakareg              | jatan 6               | Adr           | ess              |         | Nordisk e  | -handel    |       |
|                                  |                         |                       |               |                  |         | S:t Eriksg | atan 117   |       |
|                                  |                         | _                     |               |                  |         |            | _          |       |
| Portkod                          | 01145                   |                       | Por           | tkod             |         | 11424      | 0          |       |
| Postadress                       | 21145                   | ALMO                  | Pos           | tadress          |         | 11434      | Stockholn  | 1     |
| Provins/Stat                     | CE 💌                    |                       | PIU           | VIIIS/Stat       |         | SE 💌       |            |       |
| Landskod                         | Sweden                  |                       | Lan           | dskod            |         | Sweden     |            |       |
| Kontaktperson                    | Lord Bartek             | von Kania             | Kor           | taktperson       |         |            |            |       |
| Telefon                          |                         |                       | Tele          | efon             |         |            |            |       |
| Faxnummer                        |                         |                       | Fax           | nummer           |         |            |            |       |
| SMS-nummer                       |                         |                       | SM            | S-nummer         |         | 07601025   | 32         |       |
| E-postadress                     | bartek@nord             | liskehandel.com       | E-p           | ostadress        |         | gillis@no  | rdiskehand | el.se |
| Kundnummer                       | 123456                  |                       | Kur           | ndnummer         |         |            | _          |       |
| Pallregistreringsnummer          |                         |                       | Pall          | registreringsnur | nmer    |            |            |       |
| Tilläggstjänst                   | er                      |                       |               |                  |         |            |            |       |
| Tillgängliga tjänster            |                         |                       |               | •                |         |            |            |       |
| Avisering                        | Aviserings typ          |                       |               |                  | Email 🔻 |            |            |       |
| Sändningsinfo                    | ormation                |                       |               |                  |         |            |            |       |
| Uppdragsnummer                   | 5-8                     |                       | Sän           | dningsdatum      |         | 2012-05-07 |            |       |

Avsädaradresen hämtas från din avsändare i NEHTA. Mottagaradressen hämtas från orderinformationen i webbutiken. Även om kunden angett en alternativleveransadress vid beställningen i webbtuiken, kommer adressen att synas som mottagaradress i NEHTA.

Hämtning/leveransadresser används endast om det ska vara alternativa leveransadresser Mottagare är fakturaadressen, leveransadressen och aviseringsadress anges endast om dessa skiljer sig från fakturaadressen.

### Frisläpp och skicka EDI till en eller flera leveranser

Sök ut de relevanta sändningarna med hjälp av filtreringsverktyget. Välj om du vill "Markera alla" genom att klicka i rutan, eller markera enskilda sändnignar genom att klicka på deras indeviduella rader. Klicka sedan på "Sändningslista/Frisläpp".

| Sändningar                 |                                          |                                       |                     |                                                                      |                 |                         |  |  |  |  |
|----------------------------|------------------------------------------|---------------------------------------|---------------------|----------------------------------------------------------------------|-----------------|-------------------------|--|--|--|--|
| Sökfil                     | ter                                      |                                       |                     |                                                                      |                 | <u>Avancerat filter</u> |  |  |  |  |
| Status<br>Valide<br>Avsänd | Transpo<br>rac → (Välj tran<br>daradress | ortör Produkt<br>nsportč▼ (Alla produ | star<br>ukter▼ 2012 | rtdatum Slutdatum<br>2-05-11 🗰 2012-05-11 🗰<br>9 samtliga sändningar | Uppdr. nr.      | Avs. ref.               |  |  |  |  |
| Valide                     | ra   <u>Skriv ut sändn</u>               | ingar   <u>Sändningslista/F</u>       | risläpp 🕅 Mari      | kera alla                                                            |                 | Ta bort Sök             |  |  |  |  |
| Öppna                      | 2-11                                     | 6565967236                            | 2012-05-11          | DHL SERVICE POINT                                                    | 2               | ÷.                      |  |  |  |  |
| Öppna                      | 3-15                                     | 6565968044                            | 2012-05-11          | DHL SERVICE POINT                                                    | 3               | Ś                       |  |  |  |  |
| Öppna                      | 4-13                                     | 6565967806                            | 2012-05-11          | DHL SERVICE POINT                                                    | 4               | 5                       |  |  |  |  |
| Öppna                      | 5-12                                     | 6565967673                            | 2012-05-11          | DHL SERVICE POINT                                                    | 5               | Ś                       |  |  |  |  |
|                            | < 1 >                                    | Page size: 40 🔻                       |                     |                                                                      | Visar sida 1 av | 1, objekt 1 till 4 av 4 |  |  |  |  |

Börja med att skriva ut er sändningslista genom att klicka på "Skapa PDF". Om allting stämmer i listan klickar ni sedan på "Uppdatera status och skicka EDI" för att sändnigsinformatinen ska gå till transportören

| Skriv ut sändningslista | Skickar EDI till transportöen                             |
|-------------------------|-----------------------------------------------------------|
|                         | Skapa PDF Skriv ut Uppdatera status och skicka EDI Avbryt |

Nu har filen gått iväg till transportören, och ni kan kontakta dem för att beställa en hämtning, alternativt lämna in era varor hos ett ombud.

#### Valideringsfel

För att transportörerna skall få så korrekt information som möjligt så görs det ett antal valideringar. Valideringar skiljer sig mellan olika transportörer och mellan olika produkter. Om ni får ett valideringsfel så kan det t.ex. bero på att ni har fel vikt, ogiltigt postnummer, eller missat ett obligatorisktfält t.ex. betalande kundnummer.

### Boka upphämtning

Via NEHTA kan ni göra bokningar för upphämtning av gods för DHL och Schenker. Detta ställer ni på transportören eller specifikt på avsändaren. Se avsnitten "Avsändare" och "Transportörer" för inställningar rörande bokning.

#### Manuell bokning

För att manuell ska aktiveras måste en senaste bokningstid vara inställd på transportören.

| Godsmärke | Antal kolli | Kollislag   | Innehåll  | Vikt kg                        | Volym m³                   | Flakmeter                  |                             |      |
|-----------|-------------|-------------|-----------|--------------------------------|----------------------------|----------------------------|-----------------------------|------|
|           |             | TB-Balja 💙  | MATERIAL  |                                |                            |                            |                             |      |
| 1159-8879 | 3           | PX-Lastpall | TILLBEHÖR | 5,90                           | 1,0000                     | 0,0                        | ø                           | Û    |
|           |             |             | Observe   | era: Manuell I<br>Validera och | ookning är fly<br>skriv ut | ttad till utskrif<br>Spara | ftsdialo <u>c</u><br>Avbryt | jen. |

Ett meddelande kommer då att visas vid utskrift.

Efter att ni klickat på "Validera och skriv ut" hamnar ni på sidan där ni skriver ut fraktdokument samt gör bokning.

| ntal ex 1 | Från 0 | Till 0 | Skrivare STD | Ej utskriven                    |
|-----------|--------|--------|--------------|---------------------------------|
|           |        |        |              | Skriv ut Skapa ny sändning      |
|           |        |        |              | Boka upphämtning för 6532799563 |

Klicka på "Boka upphämtning för XXXXXXX". En bokningsdialog visas och ni har möjlighet att fylla i specifika upphämtningsinstruktioner för denna bokning. För att boka upphämtning av denna sändning klickar ni på "Boka". Ett meddelande kommer att visas när bokningen är inskickad. OBS! Bokningen är först genomförd när ni har fått en bokningsbekräftelse från transportören.

### Automatisk bokning

Automatisk bokning aktiveras genom att man på tranportören eller avsändaren, under Produktspecifika fält" på transportören, klickar i rutan "Boka automatiskt vid utskrift".

| Godsmarke          | Antal kolli | Kollislag  | Innenall              | Vikt kg        | Volym m <sup>a</sup> | Flakmeter               |
|--------------------|-------------|------------|-----------------------|----------------|----------------------|-------------------------|
|                    |             | TB-Balja 🔽 | MATERIAL              |                |                      |                         |
| Inga poster att vi | sa          |            |                       |                |                      |                         |
|                    |             |            |                       |                |                      |                         |
|                    |             |            | Automatisk bokning är | r aktiverad. B | okning komr          | ner att ske vid valider |
|                    |             |            | (Tidtabell ) (        | Validera och   | skriv ut 🔵 🤇         | Spara Avbryt            |
|                    |             |            |                       |                |                      |                         |

Meddelande om att automatisk bokning är aktiverad kommer att visas vid valideringsknapparna. Bokningen kommer att genomföras i bakgrunden om sändningen valideras korrekt. OBS! Bokningen är först genomförd när ni har fått en bokningsbekräftelse från transportören.

### Generell bokning (DHL)

Under "Boka upphämtning" kan ni göra en generell bokning för det gods ni har att skicka med DHL.

#### **Generell Bokning**

|                     |                             |                 | =====  |
|---------------------|-----------------------------|-----------------|--------|
| Produkt             | Välj Produkt                | ~               |        |
| 😑 🛛 Adresser (Avsän | dare - Eventuell Mottagare) |                 |        |
| Hämta en adress     | 2 - Avsändarföretaget       | Hämta en adress | ×      |
| Namn                | Avsändarföretaget           | Namn            |        |
| Adress              | Hämtgatan 1                 | Adress          |        |
|                     |                             |                 |        |
|                     |                             |                 |        |
| Postnummer, ort     | 22222 Lund                  | Postnummer, ort |        |
| Land                | Sweden                      | Land            | Sweden |
| Kontaktperson       | Support                     | Portkod         |        |
| Telefon             |                             |                 |        |
| Kundnr. hos trsp.   | 000000                      |                 |        |
| Pallreg.nr.         |                             |                 |        |
| 😑 Tilläggstjänster  |                             |                 |        |

| 😑 Bokningsinformatio                                          | pn .                                |    |
|---------------------------------------------------------------|-------------------------------------|----|
| Bokningsdatum<br>Senaste bokningstid<br>Bokningsinstruktioner | 2010-08-05<br>1200                  |    |
| Bokningsbesked via                                            | ● E-post ○ SMS ○ Fax E-post/SMS/Fax |    |
| 😑 Godsrader                                                   |                                     |    |
| Antal kolli 1                                                 | Vikt 0 Volym 0                      |    |
|                                                               |                                     |    |
|                                                               | Bol                                 | (a |

## Utskrift av sändningslista och EDI-överföring

Klicka på "Sändningar" i menyn.

#### Sändningar

| Sökfil                     | lter                        | _                                           | _                               |                                          |             | _                        | _                       | _           | <u>Avancerat filter</u>  |
|----------------------------|-----------------------------|---------------------------------------------|---------------------------------|------------------------------------------|-------------|--------------------------|-------------------------|-------------|--------------------------|
| Status<br>Valide<br>Valide | erac 💙<br>era   <u>Sänd</u> | Transport<br>(Välj transpo<br>ningslista/Fr | ör F<br>ortör) 🌱<br>İsläpp 🔲 Ma | Produkt<br>(Alla produkte<br>arkera alla | er) 💌       | Startdatum<br>2010-08-04 | Slutdatum<br>2010-08-04 | Uppdr. nr.  | Avs. ref.<br>Ta bort Sök |
|                            | Uppdrag                     | snummer 🔺                                   | Sändningsn                      | ummer 🔺                                  | Datum       | Produkt                  |                         | Avs. refere | ns                       |
| <u> Öррпа</u>              | 6348                        |                                             | 652772665                       | 54                                       | 2010-08     | -04 DHL PAR              | ГІ                      |             | <b>S</b>                 |
|                            |                             |                                             |                                 | Byt sida: <                              | 1 ≻   Visai | r sida 1 av 1, obj       | ekt 1 till 1 av 1       |             |                          |

Välj "Validerad" i rullisten för "Status". Klicka på "Sök". Ni får nu fram de sändningar som är validerade idag. Klicka i rutan "Markera alla" om ni vill skriva ut sändningslistor för alla sändningarna i vyn, eller håll inne knappen "Ctrl" på tangentbordet och markera flera specifika sändningar eller tangenten "Shift" för att markera flera sändingar i rad med muspekaren. Klicka nu på "Sändningslista/Frisläpp".

Ni kommer då till rutan för att skriva ut sändningslista. Klicka på "Skriv ut" för att skriva ut sändningslistorna.

| Skriv ut sändningslista |                                                 |
|-------------------------|-------------------------------------------------|
|                         | Skriv ut Uppdatera status och skicka EDI Avbryt |

När sändningslistorna är utskrivna klickar ni på knappen "Uppdatera status och skicka EDI". EDI skickas nu till transportören och sändningarna hamnar i status "Frisläppt".

## Skapa manuella sändningar i NETHA

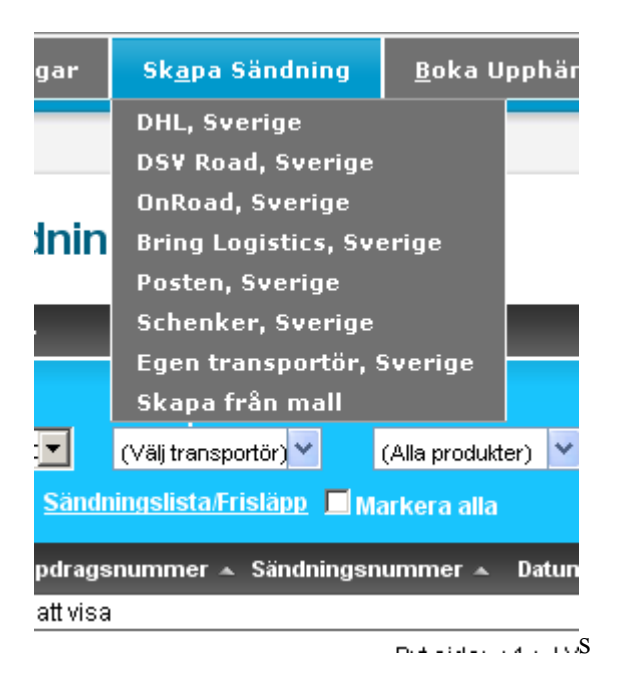

När ni klickar på "Skapa sändning" expanderas menyn och ni får välja den transportör ni vill skicka godset med. I detta fall väljer vi DHL Sverige.

## Sändningsdetaljer (Test)

Status Ny

| Välj Produkt       | ·                                                                                                    |
|--------------------|----------------------------------------------------------------------------------------------------|
| Välj Produkt       |                                                                                                    |
| EUROPACK           |                                                                                                    |
| DHL ECONOMY SELECT | мo                                                                                                    |
| EUROCONNECT        | ik≀                                                                                                    |
| DHL PAKET          | tiv                                                                                                    |
| DHL PALL           |                                                                                                    |
| DHL PARTI          | Im                                                                                                    |
|                    | łre                                                                                                    |
|                    |                                                                                                    |
|                    |                                                                                                    |
|                    | Välj Produkt<br>Välj Produkt<br>EUROPACK<br>DHL ECONOMY SELECT<br>EUROCONNECT<br>DHL PAKET<br>DHL PALL<br>DHL PALL<br>DHL STYCKE |

Nästa steg blir att välja den produkt hos DHL ni vill skicka godset med. Vi väljer i vårt fall DHL STYCKE.

| E Adresser     | (Avsändare | e - Mottagare) |  |
|----------------|------------|----------------|--|
| Avsändare      | Hämtning   |                |  |
| Sök adressmall |            | *              |  |
| Aktiv          |            |                |  |

Under fliken "Hämtning" kan ni välja om ni vill ha en separat hämtadress om denna skiljer sig från avsändarens adress. Detta kan vara bra att använda om man har kontoret på en adress och lagret som skickar godset på en annan adress. Ni kan då sätta kontoret som avsändare och lagret som hämtadress.

| Mottagare     | Leverans |   |
|---------------|----------|---|
| Sök adressmal | I        | * |
| Aktiv         |          |   |

Samma princip kan användas för mottagare.

| 🖻 Adresser (Avsändare | e - Mottagare)               |                    |                       |
|-----------------------|------------------------------|--------------------|-----------------------|
| Avsändare Hämtning    |                              | Mottagare Leverans |                       |
| Sök adressmall        | ~                            | Sök adressmall     | ×                     |
| Aktiv                 | 1   Logtrade   HELSINGBORG   | Aktiv              | 5544   Test   Ljusdal |
| Namn                  | 12 test Lund V               | Namn               | 5545   Tesk, Žjusdal  |
| 1 draca               | 2   Avsändarföretaget   Lund | 0 draca            | 5546   Test   Ljusdal |
| Adress                | 2220 LimportTEST LLLIND      | Auress             | 5547 LTest I Liusdal  |

I NEHTA kan ni lägga upp ett avsändarregister. Detta används ofta i det fall att ett lagerhotell skickar varor åt olika kunder. Ni slipper då fylla i alla uppgifter om avsändaren varje gång man ska göra en sändning. Läs mer om avsändarregister under rubriken *Avsändare*.

Använder ni bara en avsändare kan ni sätta denna som förvald avsändare. Detta ställer ni in under 'Inställningar > Systeminställningar'. Se rubrik "*Inställningar – Systeminställningar*".

NEHTA har även ett mottagarregister. I detta register sparar ni mottagare ni skickar till ofta. Läs mer om mottagarregister under rubriken *Inställningar – Mottagare*.

Har ni inte en avsändare eller mottagare sparad i registret kan ni fylla i fälten manuellt. Fyll i den information ni har om avsändare respektive mottagare.

Som standard\* är följande fält obligatoriska:

| Avsändare                | Mottagare                | Gods                |
|--------------------------|--------------------------|---------------------|
| - Avsändarens namn       | - Mottagarens namn       | - Antal kolli       |
| - Avsändarens adress     | - Mottagarens adress     | - Vikt              |
| - Avsändarens postnummer | - Mottagarens postnummer | - Kollislag         |
| - Avsändarens ort        | - Mottagarens ort        |                     |
| - Avsändarens kundnummer | - Mottagarens kundnummer | (vid mottagarfrakt) |

| Sändningsdatum       | 2010 02 05        |
|----------------------|-------------------|
| Mottagarens referens |                   |
| ▼ Betalande kundnum  | mer 000000        |
|                      | Betalande kundnum |

De flesta transportörerna har tilläggstjänster för sina olika produkter. Dessa finns listade under delen "Tilläggstjänster" när ni skapar en sändning. Det är även här man anger om det är farligt gods man ska skicka.

Delen "Sändningsinformation" används för att fylla i diverse annan information som är viktig för att godset ska komma fram till rätt mottagare. Här kan man bl.a. fylla i avsändarens och mottagarens referens, ställa in vem som ska betala frakten med mera.

| - | Godsrader          |             |                |             |         |          |           |  |
|---|--------------------|-------------|----------------|-------------|---------|----------|-----------|--|
|   | Godsmärke          | Antal kolli | Kollislag      | Innehåll    | Vikt kg | Volym m³ | Flakmeter |  |
|   |                    | 2           | CT-Kartong 🖌 🖌 | TILLBEHÖR 🔽 | 64      |          |           |  |
|   | Inga poster att vi | sa          | -              | -           | -       |          |           |  |

Under delen "Godsrader" fyller godsmärke för att märka godset, men även information om antal kolli, kollislag, innehåll, vikt, volym och flakmeter. När informationen är ifylld klickar ni på knappen.

\*Observera att olika transportörer kan ha olika krav på obligatorisk information beroende på produkt.

| - | Godsrader |             |            |           |         |          |           |   |   |
|---|-----------|-------------|------------|-----------|---------|----------|-----------|---|---|
|   | Godsmärke | Antal kolli | Kollislag  | Innehåll  | Vikt kg | Volym m³ | Flakmeter |   |   |
|   |           |             | ~          | MATERIAL  |         |          |           |   |   |
| > |           | 2           | CT-Kartong | TILLBEHÖR | 64      | 0,0      |           | 1 | Û |
| > |           | 3           | TB-Balja   | MATERIAL  | 44,00   | 0,0      |           | 1 | Û |

Finns det mer gods som ska gå till samma mottagare fyller ni på med fler godsrader. Dessa visas då under fälten.

|                      | PA-Paket  | ~     | bult            | ar 🔽                  |          |       |       |            |   |
|----------------------|-----------|-------|-----------------|-----------------------|----------|-------|-------|------------|---|
| Inga poster att visa |           |       |                 |                       |          |       |       |            |   |
|                      | Duiséilas | -     | -: -!# - != - ! |                       | <u> </u> | Dalua | <br>0 | a de un de | ~ |
|                      | Prisfrāda | ) ( ] | Idtabel         | Validera och skriv ut |          | Hoka  | Snara | Avbrvt     |   |

Längst ner på sidan finns det en rad knappar. Dessa kan variera beroende på transportör:

"Validera och skriv ut" – Validerar de inmatade uppgifterna och tar er vidare till utskriftsidan.

"Spara" – Sparar sändningen i systemet. Kan vara användbart om ni vill förbereda en sändning men saknar viss information.

"Avbryt" – Avbryter, all information som är inmatad går förlorad.

"Boka" - Bokar hämtning av godset (endast DHL och Schenker).

"Prisfråga" – Ställer en prisfråga mot de transportörer som har tjänsten. Priset på sändningen kommer tillbaka i form av en dialogruta (se bild). Inställningar för prisfråga görs under 'Inställningar > Transportörer'. Uppgifter om användarnamn och lösenord får ni från transportören (endast DHL och Schenker).

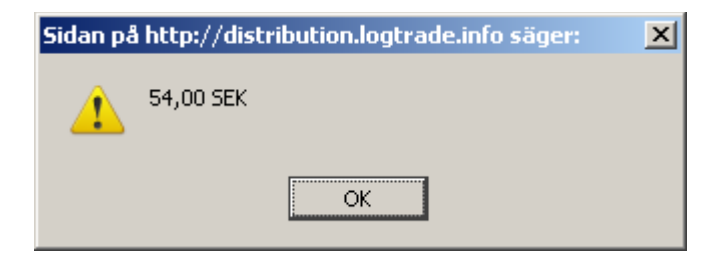

#### Utskrift av adresslappar och fraktsedlar

Klickar ni på "Validera och skriv ut" så valideras sändningen, om är allt okej kommer ni till sidan för utskrifter af adresslappar och fraktsedlar.

| Etikett Antal ex 1       | Från 1 | Till 1 | Skrivare STE | Utskriven                  |
|--------------------------|--------|--------|--------------|----------------------------|
| Fraktsedel<br>Antal ex 1 | Från 0 | Till 0 | Skrivare STD | Utskriven                  |
|                          |        |        |              | Skriv ut Skapa ny sändning |

Klicka på knappen "Skriv ut" för att skriva ut frakthandlignarna.

Frakthandlingarna ska nu komma ut ur skrivaren. Sändningen hamnar nu i status "Validerad". Läs mer om status i "4.1 Status".

#### Manuell hantering

#### Transportörspecifika fält

Har ni ett specifikt kundnummer hos transportören kan ni under "Transportörspecifika fält", Välja transportör, bocka ur rutan "Använda standardinställningar" och fylla i kundnumret där. Om ni inte gör några inställningar här, kommer avsändaren att använda sig av de huvudinställningar ni gör på transportören under 'Inställningar > Transportörer'.

Här kan ni även ange om bokning ska användas för endast en specifik avsändare.

Skriv in den bokningstid ni har avtalat med transportören i fältet "Senaste bokningstid", klicka sedan på "Spara". Genom att fylla i bokningstiden aktiverar ni manuell bokning.

| Transportörsspecifi                | ka fält           |                                       |                     |   |
|------------------------------------|-------------------|---------------------------------------|---------------------|---|
| Transportör                        | Schenker, Sverige | ×                                     |                     |   |
| Använder standardinställr          | ningar 🔲          |                                       |                     |   |
| Standard Kundnummer<br>OPAL Nummer |                   | Standard pallreg.nr<br>Schenkerkontor | ▼                   |   |
| Senaste bokningstid                |                   |                                       |                     |   |
| Bokningsbesked via                 | ⊙E-post ○Fax      |                                       |                     |   |
| Bokningsinstruktioner              |                   |                                       |                     | < |
| Prisfråga                          |                   |                                       |                     |   |
| Aktivera                           |                   |                                       |                     |   |
| Användarnamn                       |                   |                                       |                     |   |
| Lösenord                           |                   |                                       |                     |   |
| Produktspecifika fält              |                   |                                       |                     |   |
| Lägg till                          |                   |                                       |                     |   |
| Produktkod Kundnu                  | ımmer Pallreg.n   | r. Boka automatiskt vid utskrift      | Senaste bokningstid | _ |
| SCUENKEPforg sand                  | ningenummernefix  |                                       |                     |   |
| SCHENNERGIOW Said                  |                   |                                       |                     |   |
| Land                               | Prefix            |                                       |                     |   |
| Välj land 💙                        |                   |                                       |                     |   |
| Inga poster att visa               |                   |                                       |                     |   |

### Produktspecifika fält

Under "Produktspecifika fält" kan ni ange specifikt kundnummer om ni har ett separat kundnummer för en produkt. Här kan ni även ange om ni vill att sändningarna med denna avsändare och produkt ska bokas automatiskt vid utskrift. Ni markerar då rutan "Boka automatiskt vid utskrift". Meddelande om att sändningen kommer bokas visas vid validering av sändning. För att lägga till ändringen klickar ni på den gröna bocken. För att spara ändringarna klickar ni på "Spara" längst ner (läs mer om bokning i avsnittet "Boka upphämtning").

| Produktspecifika fält            |                 |                    |                     |                     |   |   |
|----------------------------------|-----------------|--------------------|---------------------|---------------------|---|---|
| Produktkod Kund                  | nummer Pallreg. | nr. Boka autom     | atiskt vid utskrift | Senaste bokningstid |   |   |
| Produktkod                       | DHL STYCKE      | •                  |                     |                     |   |   |
| Kundnummer                       | 123456          |                    |                     |                     |   |   |
| Pallreg.nr.                      | 123456          |                    |                     |                     |   |   |
| Boka automatiskt vid<br>utskrift | V               |                    |                     |                     |   |   |
| Bokningsbesked via               | ⊙E-post ⊂SM     | s O <sub>Fax</sub> |                     |                     |   |   |
| Senaste bokningstid              | 20:30 🔘         |                    |                     |                     |   |   |
| Bokningsinstruktioner            | Hämtas vid P    | rt 3               |                     |                     |   | 1 |
|                                  |                 |                    |                     |                     |   |   |
| Prisfråga                        |                 |                    |                     |                     |   |   |
| Aktivera                         |                 |                    |                     |                     |   |   |
| Användarnamn                     |                 |                    |                     |                     |   |   |
| Lösenord                         |                 |                    |                     |                     |   |   |
|                                  | ,               |                    |                     |                     | 4 | × |
| Inga poster att visa             |                 |                    |                     |                     |   | _ |

#### Underadresser

Under rubriken "Underadresser" kan ni lägga till en separat hämtadress eller returadress om denna skiljer sig från avsändaradressen. Underadresser används t.ex. om man har kontoret på en adress och lagret på en annan. Hur detta skrivs ut på frakthandlingarna är olika för olika transportörer.

När ni har matat in alla uppgifter klickar ni på knappen "Spara" längst ner till höger. Lämnar ni sidan utan att klicka på "Spara" måste ni göra om alla inställningar igen.

| Underadresser        |             |            |                 |             |                   |
|----------------------|-------------|------------|-----------------|-------------|-------------------|
| Kod Typ N            | amn         | Postnummer | 01              | rt Landskod | Förvald           |
| Inga poster att visa |             |            |                 |             |                   |
| Kod                  |             |            |                 |             |                   |
| Underadresskod       |             |            | Тур             | Hämtadre    | ss 👻              |
| Förvald underadres   | 55          |            |                 |             |                   |
| Använd som förvald u | underadress |            |                 |             |                   |
| Adress               |             |            |                 |             |                   |
| Namn                 |             |            | Postnummer, ort |             |                   |
| Leveransadress       |             |            | Region/Stat     |             |                   |
|                      |             |            | Land            | *           | ]                 |
|                      |             |            | Telefon         |             |                   |
| Kontaktperson        |             |            | SMS nummer      |             |                   |
| E-post               |             |            | SMS-nummer      |             |                   |
| Faxnummer            |             |            |                 |             |                   |
|                      |             |            |                 |             | Spara underadress |
|                      |             |            |                 | Ta b        | ort Spara Avbryt  |

### Förvald avsändare

För att sätta denna avsändare som standardavsändare går ni in under menyn 'Inställningar > Systeminställningar' och ändrar "Förvald avsändarkod" under rubriken "Förvalda inställningar". Denna avsändare kommer nu att vara vald när ni skapar en ny sändning. Vill ni framöver ändra standardavsändare gör ni denna inställning här.

| Förvalda inställni  | ngar |   |              |        |   |
|---------------------|------|---|--------------|--------|---|
| Förvald avsändarkod | 1    | * | Förvalt land | Sweden | * |
| Giroinställningar   |      |   |              |        |   |

### Transportörer

Gå nu in under menyn 'Systeminställningar > Transportörer' och välj en transportör ni ska använda.

| DHL Sverige           | Inställningar     |                      |   |
|-----------------------|-------------------|----------------------|---|
| Standardinställn      | ingar             |                      |   |
| Standard Kundnummer   | 123456            | Standard pallreg.nr. | ŀ |
| Senaste bokningstid   |                   |                      |   |
| Bokningsbesked via    | ⊙E-post ⊂SMS ⊂Fax |                      |   |
| Bokningsinstruktioner |                   |                      |   |
| Prisfråga             |                   |                      |   |
| Aktivera              |                   |                      |   |
| Användarnamn          |                   |                      |   |
| Lösenord              |                   |                      |   |

Fyll i ert kundnummer hos transportören i fältet "Standard kundnummer". Ska ni använda bokning fyller ni även i senaste bokningstid, det är den tid transportören senast kan ta emot en bokning. Genom att fylla i bokningstiden aktiverar ni manuell bokning. Kontakta er transportör för att få reda på er senaste bokningstid.

Använder ni Schenker behöver ni även ange ert OPAL-nummer och Schenker kontor. OPALnummer är ert bokningsnummer hos Schenker.

För att göra prisfråga mot DHL och Schenker måste ni ha ett användarnamn och lösenord. Dessa uppgifter erhåller ni av transportören.

#### Produktspecifika fält

Vill ni använda specifika uppgifter för vissa produkter klickar ni på knappen "Lägg till" under "Produktspecifika fält". Fyll i uppgifterna och klicka på knappen ♥.

| Produktkod                       | Kundnummer     | Pallreg.nr. | Boka automa <u>tiskt v</u> | rid utskrift Senaste <u>boknin</u> | gstid |              |
|----------------------------------|----------------|-------------|----------------------------|------------------------------------|-------|--------------|
| DHL PAKET                        | 123456         |             | False                      | 1200                               | /     |              |
| Produktkod                       | DHL PAKET      | ~           |                            |                                    |       |              |
| Kundnummer                       | 123456         |             |                            |                                    |       |              |
| Pallreg.nr.                      |                |             |                            |                                    |       |              |
| Boka automatiskt vid<br>utskrift |                |             |                            |                                    |       |              |
| Bokningsbesked via               | ⊙E-post ○SMS 🤇 | Fax         |                            |                                    |       |              |
| Senaste bokningstid              | 1200           |             |                            |                                    |       |              |
| Bokningsinstruktioner            |                |             |                            |                                    |       | ~            |
|                                  |                |             |                            |                                    |       | $\mathbf{v}$ |
| P <b>risfråga</b><br>Aktivera    |                |             |                            |                                    |       |              |
| Användarnamn                     |                |             |                            |                                    |       |              |
| Lösenord                         |                |             |                            |                                    |       |              |
|                                  |                |             |                            |                                    |       | <i>i</i>     |
| FURGOONINEOT                     | 102.150        |             | Falaa                      | 0000                               |       |              |

Här kan ni bland annat lägga till specifika kundnummer för specifika produkter samt aktivera automatisk bokning vid utskrift. Ni markerar då rutan "Boka automatiskt vid utskrift". Meddelande om att sändningen kommer bokas visas vid validering av sändning. För att lägga till ändringen klickar ni på den gröna bocken. För att spara ändringarna klickar ni på "Spara" längst ner. Läs mer om bokning i avsnittet "Boka upphämtning".

## Inställningar

#### Användarinställningar

Inställningarna nedan är kopplade till respektive användare.

| Användarinställningar      |                                                                     |                       |  |  |  |  |  |
|----------------------------|---------------------------------------------------------------------|-----------------------|--|--|--|--|--|
| Språk                      |                                                                     |                       |  |  |  |  |  |
| Inmatningsspråk            | Svenska (Sverige) 💙 Visningsspråk                                   | Svenska (Sverige) 🛛 👻 |  |  |  |  |  |
| Standardinställning-Sök    |                                                                     |                       |  |  |  |  |  |
| Status Ny                  | <ul> <li>Transportör (Välj transportör)</li> <li>Produkt</li> </ul> | ~                     |  |  |  |  |  |
| Skrivarinställningar       |                                                                     |                       |  |  |  |  |  |
| Ladda ner utskriftsprogram | Testutskrift                                                        |                       |  |  |  |  |  |
|                            |                                                                     | Spara                 |  |  |  |  |  |
| Användare                  |                                                                     |                       |  |  |  |  |  |

Under rubriken "Standardinställning-Sök" ställer man in vilken vy man vill se när man loggar in.

| 😑 Användarko                             | nton                                                      |                         |                     |                 |  |  |  |
|------------------------------------------|-----------------------------------------------------------|-------------------------|---------------------|-----------------|--|--|--|
| Namn                                     | Användare                                                 | Telefon                 | Noteringar          |                 |  |  |  |
| Demokund                                 | LTD2.demo@logtrade.se                                     | 123456                  | Detta är en demokur | d               |  |  |  |
| Testare2                                 | LTD2.demo2@logtrade.se                                    | 123456                  | Notes               |                 |  |  |  |
|                                          | Byt sida: < 1 >   Visar sida 1 av 1, objekt 1 till 2 av 2 |                         |                     |                 |  |  |  |
| Användarinforn                           | Användarinformation                                       |                         |                     |                 |  |  |  |
| Användarnamn ska l                       | na format som en epostadress, med före                    | tagets domänadress, lik | t name@company.com  |                 |  |  |  |
| Användare                                |                                                           | Namn                    |                     |                 |  |  |  |
| Noteringar                               |                                                           | Telefon                 |                     |                 |  |  |  |
| Lösenord                                 |                                                           |                         |                     |                 |  |  |  |
| Användarrättig                           | heter                                                     |                         |                     | _               |  |  |  |
| 📃 Användaren ka                          | n se sändningar                                           |                         |                     |                 |  |  |  |
| 📃 Användaren ka                          | ın skapa och ändra sändningar                             |                         |                     |                 |  |  |  |
| Användaren kan ändra systeminställningar |                                                           |                         |                     |                 |  |  |  |
| 📃 Användaren ka                          | Användaren kan se finansiell information                  |                         |                     |                 |  |  |  |
|                                          |                                                           |                         |                     | Spara Användare |  |  |  |

Under Användare anger man vilka rättigheter varje användare ska ha i LogTrade Distribution 2.0

### Systeminställningar

Här visas licensinformation. Under 'Förvalda Inställningar – Förvald avsändarkod' anger man vilken avsändare som man vill använda som standard.

För att kunna använda efterkrav som tilläggstjänst krävs det att man under "Giroinställningar" fyller i girotyp och kontonummer.

| Systeminställningar                                                                         |        |             |
|---------------------------------------------------------------------------------------------|--------|-------------|
| Licensinformation                                                                           |        |             |
| Namn     Organisationsnummer       Licensnummer     Licensnyckel       Auktoriseringsnyckel |        |             |
| Funktioner                                                                                  |        | Installerad |
| Business Rules                                                                              |        | •           |
| Consolidation                                                                               |        | •           |
| Control Tower                                                                               |        | •           |
| ERP Integration                                                                             |        | •           |
| Financial Control                                                                           |        | 9           |
| Integrated Printing                                                                         |        | •           |
|                                                                                             |        |             |
| Transportörer                                                                               |        | Installerad |
| DHL, Sverige                                                                                |        | •           |
| DSV Road, Sverige                                                                           |        | 9           |
| OnRoad, Sverige                                                                             |        | •           |
| Bring Logistics, Sverige                                                                    |        | •           |
| Posten, Sverige                                                                             |        | •           |
| Schenker, Sverige                                                                           |        | •           |
|                                                                                             |        |             |
| Förvalda inställningar                                                                      |        |             |
| Förvald avsändarkod 🛛 💉 Förvalt land                                                        | Sweden | *           |
| Giroinställningar                                                                           |        |             |
| Land Girotyp Kontonummer                                                                    |        |             |
| Sweden V Plusgiro V                                                                         |        |             |
| Inga poster att visa                                                                        |        |             |

### Avsändare

Fältet Kod används för att snabbt kunna välja en avsändare när man skapar sändningar. På bilden nedan är koden "10" men hade lika gärna kunnat vara bokstäver t.ex. "ABC".

Den avsändare man matar in första gången kommer att användas som standardavsändare och föreslås på alla nya sändningar. Om man föredrar en annan standardavsändare så går det att ändra under 'Inställningar > Systeminställningar'.

| Avsändar                               | e                       |                                        |               |                   |
|----------------------------------------|-------------------------|----------------------------------------|---------------|-------------------|
| 🗉 Import                               |                         |                                        |               |                   |
| Sökurval                               | Sö                      | ik                                     |               |                   |
| Kod                                    | Namn                    | Postnummer                             | 0rt           | Landskod          |
| AVSÄNDARE 1                            | Namn 1                  | 21119                                  | Malmö         | SE                |
|                                        | Byt sida:               | < 1 >   Visar sida 1 av 1, objekt 1 ti | ll 1 av 1     |                   |
| Kod                                    |                         |                                        |               |                   |
| Kod                                    | AVSÄNDARE 1             |                                        |               |                   |
| Adress                                 |                         |                                        |               |                   |
| Namn<br>Leveransadress                 | Namn 1<br>Gata 1        | Postnummer, ort<br>Region/Stat<br>Land | 22222<br>SE 🔽 | Sweden            |
| Kontaktperson<br>E-post<br>Faxnummer   | Nisse<br>Namn@email.com | Telefon<br>SMS-nummer                  | 123456        |                   |
| Transportörsspe                        | cifika fält             |                                        |               |                   |
| Transportör                            | (Välj transportör)      | ~                                      |               |                   |
| Giroinställningar                      |                         |                                        |               |                   |
| Land<br>Sweden<br>Inga poster att visa | Girotyp Kon             |                                        |               |                   |
| 🗉 Underadress                          | er                      |                                        |               |                   |
|                                        |                         |                                        | Та            | bort Spara Avbryt |

Under fältet "Transportör" finns möjlighet att ange särskilda inställningar på avsändaren för din transportör om de skiljer sig från "Standardinställningen" under 'Inställning > Transportör'.

Vill man ha ett antal filialadresser upplagda som avsändare, eller om någon avsändare har ett eget kundnummer hos transportören på en eller flera produkter, kan man lägga till det här.

#### Mottagare

OBS!

NEHTA skapar automatiskt mottagare från orderinformationen från webbutiken, alltså behöver man bara skapa mottagare när det gäller manuella sändningar som inte baserats på order från webbutiken. Mottagare läggs upp på samma sätt som avsändare under 'Inställningar > Mottagare'. Här kan det vara lämpligt att använda ett kundnummer som kod för respektive mottagare eller ett löpnummert ex 1, 2, 3 osv. Bokstäver fungerar också som kod.

| Kod     Namn     Ort     Telefonnummer       1     test 1     Lund       JOKERN     Jokern     Gotham City       TEST3     Test3     MAImö       Byt sida: < 1 >   Visar sida 1 av 1, objekt 1 till 3 av 3       Kod     Image: Colspan="2">Colspan="2">Colspan="2">Colspan="2">Colspan="2">Colspan="2">Colspan="2">Colspan="2">Colspan="2">Colspan="2">Colspan="2">Colspan="2">Colspan="2">Colspan="2">Colspan="2">Colspan="2">Colspan="2"Colspan="2"Cols | Mottagare         |                    |                     |                                |               |       |
|----------------------------------------------------------------------------------------------------|-------------------|--------------------|---------------------|--------------------------------|---------------|-------|
| 1     test 1     Lund       JOKERN     Jokern     Gotham City       TEST3     Test3     MAImö       Byt sida: < 1 >   Visar sida 1 av 1, objekt 1 till 3 av 3       Kod                                                                                                    | Kod               | Namn               | Ort                 |                                | Telefonnummer |       |
| JOKERN Jokern Gotham City TEST3 Test3 MAImö Byt sida: < 1 >   Visar sida 1 av 1, objekt 1 till 3 av 3 Kod Kod Adress Namn Leveransadress                                                                                                    | 1                 | test 1             | Lund                |                                |               |       |
| TEST3       Test3       MAlmö         Byt sida: < 1 >   Visar sida 1 av 1, objekt 1 till 3 av 3         Kod                                                                                                    | JOKERN            | Jokern             | Gotham City         | y                              |               |       |
| Byt sida: < 1 >   Visar sida 1 av 1, objekt 1 till 3 av 3         Kod         Kod                                                                                                    | TEST3             | Test3              | MAImö               |                                |               |       |
| Kod                                                                                                    |                   | Byt                | tsida: < 1 >   Visa | r sida 1 av 1, objekt 1 till 3 | 3 av 3        |       |
| Kod                                                                                                    | Kod               |                    |                     |                                |               |       |
| Adress         Namn       Postnummer, ort         Leveransadress       Region/Stat         Land       Sweden                                                                                                    | Kod               |                    |                     |                                |               |       |
| Namn Leveransadress Postnummer, ort Land Sweden                                                                                                    | Adress            |                    |                     |                                |               |       |
| Leveransadress Region/Stat Land Sweden                                                                                                    | Namn              |                    |                     | Postnummer, ort                |               |       |
| Land Sweden 🗸                                                                                                    | Leveransadress    |                    |                     | Region/Stat                    |               |       |
|                                                                                                    |                   |                    |                     | Land                           | Sweden        | ~     |
|                                                                                                    |                   | -                  |                     |                                |               |       |
| Ytterligare adressinfo                                                                                                    | Ytterligare adres | sinfo              |                     |                                |               |       |
| Kontaktperson Org. Nummer                                                                                                    | Kontaktperson     |                    |                     | Org. Nummer                    |               |       |
| E-post Plusgiro                                                                                                    | E-post            |                    |                     | Plusgiro                       |               |       |
| Telefon/Fax Bankgiro                                                                                                    | Telefon/Fax       |                    |                     | Bankgiro                       |               |       |
| SMS Nummer                                                                                                    | SMS Nummer        |                    |                     | -                              |               |       |
| Transportörsspecifika fält                                                                                                    | Transportörsspe   | cifika fält        |                     |                                |               |       |
| Transportör (Välj transportör)                                                                                                    | Transportör       | (Välj transportör) | 1                   | <b>~</b>                       |               |       |
| Underadresser                                                                                                    | • Underadress     | er                 |                     |                                |               |       |
|                                                                                                    |                   |                    |                     |                                |               |       |
| Sp                                                                                                    |                   |                    |                     |                                |               | Spara |

#### Transportörer

Under Standardinställningar kan man ange sitt kundnummer hos transportören. Detta kundnummer kommer då att föreslås på sändningar med avsändare där inget annat kundnummer särskilt angetts.

Önskar man använda ett särskilt kundnummer på en eller flera av transportörernas produkter, klickar man "Lägg till" under Produktspecifika fält.

Bockar man i testläge skrivs TEST ut på alla frakthandlingar och bokningen mot din transportör hanteras inte skarpt. Detta är bra att göra första gången man använder LogTrade Distribution 2.0.

Kollinummer och sändningsnummer hanteras centralt och här behöver man inte fylla i några uppgifter.

### Prisfråga

Prisfråga kan göras mot DHL och Schenker. För att aktivera prisfråga, gå in under 'Inställningar > Transportörer' > 'DHL eller Schenker'.

Här ska Användarnamn och Lösenord fyllas i. Dessa uppgifter erhåller ni från era transportörer:

Schenker (fyll i formulär): https://web.questback.com/schenkerab/lqkx7qo75z/

#### DHL: Kontakta er säljare på DHL.

| Standardinställni                                                | ingar                          |                                            |   |   |
|------------------------------------------------------------------|--------------------------------|--------------------------------------------|---|---|
| Standard Kundnummer<br>Senaste bokningstid<br>Bokningsbesked via | 123456<br>● E-post ○ SMS ○ Fax | Standard pallreg.nr.<br>Standard kollislag | ✓ |   |
| Bokningsinstruktioner                                            |                                |                                            |   | ~ |
| Prisfråga                                                        |                                |                                            |   |   |
| Aktivera                                                         |                                |                                            |   |   |
| Användarnamn                                                     |                                |                                            |   |   |
| Lösenord                                                         |                                |                                            |   |   |

Det görs en validering på användarnamn, lösenord och kundnummer när man klickar på "Spara".

Denna inställning kan också göras per Avsändare, alltså om det finns flera avsändare med olika kundnummer så ställer man in Användarnamn och Lösenord på Avsändaradressen, gå då in under 'Inställningar > Avsändare'.

När man skapar en sändning så kommer knappen "Prisfråga" att synas längst ner. Klicka på den för att få se pris.

| Godsrader                                                   |             |            |           |         |          |           |  |  |
|-------------------------------------------------------------|-------------|------------|-----------|---------|----------|-----------|--|--|
| Godsmärke                                                   | Antal kolli | Kollislag  | Innehåll  | Vikt kg | Volym m³ | Flakmeter |  |  |
|                                                             |             | PA-Paket 💙 | TILLBEHÖR |         |          |           |  |  |
| Inga poster att vi                                          | sa          |            |           |         |          |           |  |  |
| Prisfråga Tidtabell Validera och skriv ut Boka Spara Avbryt |             |            |           |         |          |           |  |  |

Värdet visas bara på din skärm, och sparas sedan i NEHTA Control Tower i samband med att EDI skickas.

### Egen Transportör

För att aktivera en Egen Transportör, gå in under 'Inställningar >Transportörer > Egen Transportör Sverige'.

Fyll i namnet på din transportör samt vilken kod du vill lägga upp den på. Kod är ett nummer mellan 1 och 100 som identifierar din transportör. Det får inte vara ett nummer du redan använder eller som du tidigare använt på en transportör.

För att ladda upp en bild/logotyp tillhörande er egna transportör klickar ni på knappen "Bläddra" för att hämta din bild/logotyp..

Formatet måste vara gif eller png.

Filstorleken får inte överstiga 250kb. Normalt ligger filen på 10-20kb. Filen får inte överstiga 180 pixlar i bredd och 80 pixlar i höjd.

| Klicka | sedan | på | "L | adda | upp | bild" |
|--------|-------|----|----|------|-----|-------|
|--------|-------|----|----|------|-----|-------|

| E                    | gen trans      | portör Sve      | Fige inställningar                                                                                                    |
|----------------------|----------------|-----------------|----------------------------------------------------------------------------------------------------|
| 1                    | Egen test      | Testtransportör | NotUsed                                                                                                    |
| Kod<br>Namr<br>Beskr | ı<br>ivning    |                 | Ett nummer mellan 1 och 100 och som inte redan är använt.                                                                                                    |
| rans                 | portörslogotyp | * [             | Bläddra Ladda upp bild<br>Måste vara av formatet gif eller png<br>Filstorleken får inte överstiga 250kb. Normalt ligger det på 10-20kb<br>Får inte oå över 180 pixlar i bredd och 80 pixlar i höid |

Efter att ni upprättat en egen transportör måste ni även lägga till kollislag för denna. Läs mer om kollislag i "*3.7 Kollislag*".

### Kommunikation (EDI)

### Posten Sverige och Bring Parcels

För att aktivera EDI för Posten Sverige och Bring Parcels markerar ni rutan "Använd EDIöverföring". Klicka sedan på spara

#### DHL, Schenker, DSV och OnRoad

För DHL, Schenker, DSV och OnRoad behöver ni inte göra några inställningar. Det är EDI per automatik för dessa.

#### Egen Transportör Sverige

Om ni önskar att skicka EDI till er egenupplagda transportör så väljer ni EDIFACT eller XML beroende på vilken typ av meddelande er transportör vill ta emot EDI-meddelande i.

Fyll de i uppgifter som ni fått från er transportör. Etiketten kommer att bli märkt med "EDI"

| Kommunikation    |              |
|------------------|--------------|
| Filformat        | Används ej 💌 |
| FTP användarnamn |              |

### Standardinställningar

På egen transportör kan man endast ha ett standardkundnummer och standard pallreg nr. Det är avsändarens kundnummer för transportören. Man kan alltså inte ha olika kundnummer eller pallkundnummer per avsändare kopplad till samma egna transportör.

| Standardinställningar |      |
|-----------------------|------|
| Standardkundnummer    | 8888 |
| Standard pallreg.nr.  | 8877 |

### Produkter

Här kan ni lägga upp transportörens produkter. Välj en produkt i rullistan. Namn Ange lämplig information EdikodFyll i kod som du fått av transportören.

Klicka på "Lägg till"

| Produkter               |           |  |                                                           |           |  |  |  |
|-------------------------|-----------|--|-----------------------------------------------------------|-----------|--|--|--|
| Kod                     | Namn      |  | Edikod                                                    |           |  |  |  |
| 0                       | Transport |  | 000                                                       |           |  |  |  |
| Produktkod              |           |  | Ett nummer mellan 1 och 100 och som inte redan är använt. |           |  |  |  |
| Namn                    |           |  |                                                           |           |  |  |  |
| Edikod                  |           |  |                                                           |           |  |  |  |
| Kundnummer              |           |  |                                                           |           |  |  |  |
| Pallregistreringsnummer |           |  |                                                           |           |  |  |  |
| Standard kollislag      |           |  | ~                                                         |           |  |  |  |
|                         |           |  |                                                           | Lägg till |  |  |  |

OBS! Med NEHTA anger ni denna inställningen i webbutiksadministrationen.

### Varuslag

Här anger man nya eller ändrar i listan med befintliga varuslag. Det översta varuslaget är standard på nya sändningar.

För att lägga till ett nytt varuslag skriv önskad text på fältet Varuslag/Innehåll och klicka på Spara.

För att ändra ett varuslag i listan, markera varuslaget och ändra texten i fältet Varuslag/Innehåll och klicka på "Spara".

"Avbryt" tömmer fälten.

| Varuslag              |                                                           |
|-----------------------|-----------------------------------------------------------|
| Varuslag/Innehåll     |                                                           |
| TILLBEHÖR<br>MATERIAL |                                                           |
| VAROR                 |                                                           |
|                       | Byt sida: < 1 >   Visar sida 1 av 1, objekt 1 till 3 av 3 |
| Varuslag/Innehåll     | VAROR                                                     |
|                       | Ta bort Spara Avbryt                                      |

### Kollislag

#### Tillåtna kollislag

Under menyn "Tillåtna kollislag" visas de kollislag som stöds av respektive transportör. Dessa är för de flesta grundat på UN/ECE-listan. Några transportörer har lagt till egna kollislag till denna lista.

För egna transportörer som inte använder sig av EDI-överföring med EDIFACT-standard kan ni lägga upp egna kollislag.

| Kollislag               |                                                                                         |
|-------------------------|-----------------------------------------------------------------------------------------|
| Tillåtna kollislag      |                                                                                         |
| Transportör             | DHL, Sverige 🗾 Transportören använder en fast kollislagslista                           |
| 🗹 Använd standard       |                                                                                         |
| Kollislag               | Kollislagskod                                                                           |
| Pall                    | 701                                                                                     |
| Halvpall                | 702                                                                                     |
| Aerosolförpackning      | AE                                                                                      |
| Ampull, oskyddad        | AM                                                                                      |
| Ampull, skyddad         | AP                                                                                      |
| Bal, icke-komprimerad   | BN                                                                                      |
| Bal, komprimerad        | θL                                                                                      |
| Balja                   | ТВ                                                                                      |
| Balja, med lock         | TL                                                                                      |
| Balk                    | GI                                                                                      |
| Balkar, i bunt          | GZ                                                                                      |
| Behållare               | BI                                                                                      |
| Behållare               | CI                                                                                      |
| Behållare               | DN                                                                                      |
| Behållare för livsmedel | FT                                                                                      |
| Behållare, av fiber     | AB                                                                                      |
| Behållare, av glas      | GR                                                                                      |
| Behållare, av metall    | MR                                                                                      |
| Behållare, av papper    | AC                                                                                      |
| 3ehållare, av plast     | PR                                                                                      |
|                         | Byt sida: < 1 <u>2 3 4 5 6 7 8 9 10</u> ≥   Visar sida 1 av 17, objekt 1 till 20 av 338 |

### Egen kollislagslista

Under menyn "Egen kollislagslista" kan ni skapa egna listor utifrån den lista transportören har specificerat. Detta för att slippa bläddra igenom hela listan när ni ska leta upp ett kollislag.

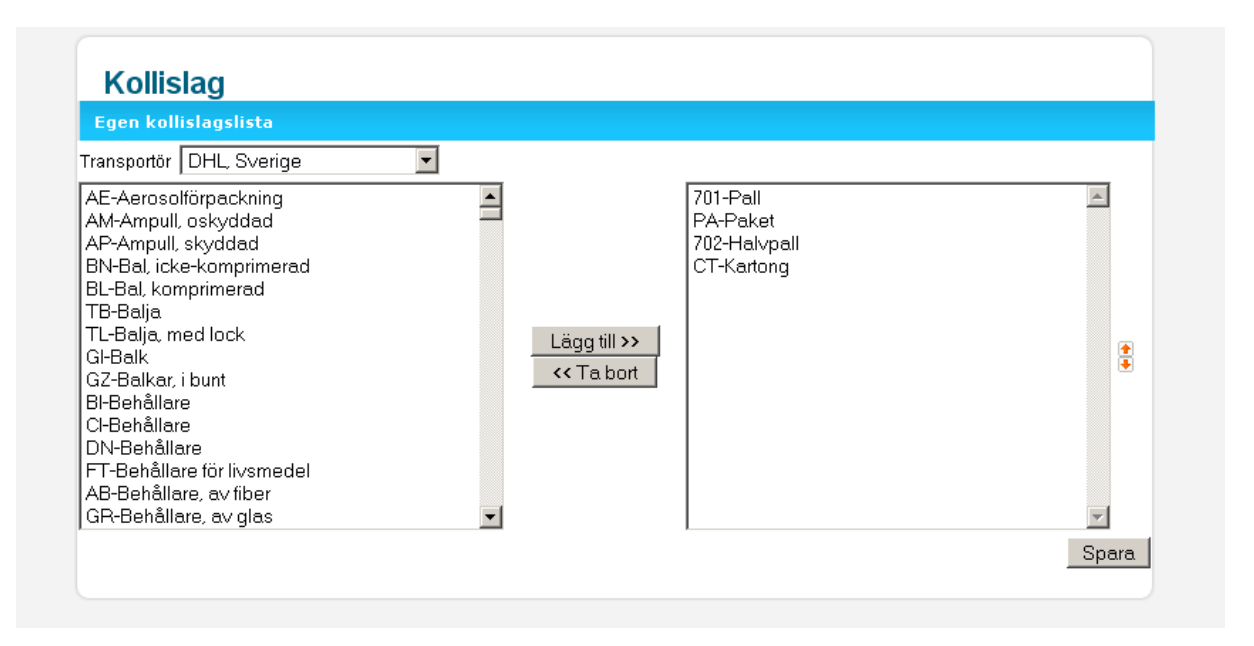

Markera de kollislag ni vill ha med i listan och klicka på knappen "Lägg till >>" för att lägga till dem. Ni kan markera flera kollislag samtidigt genom att hålla nere knappen CTRL på ert tangentbord och sedan klicka på kollislaget. Den egna listan kan även sorteras genom att använda upp/ner-pilar till höger om den egna listan.

På sändningen sedan visas endast de kollislag ni har angett. Vill ni dock ha ett annat kollislag än det som är i er lista kan ni skriva in koden eller namnet på kollislaget för att söka fram det.

| kolli | Kollislag    |   | Innehåll |   | Vikt kg | Vo |
|-------|--------------|---|----------|---|---------|----|
|       |              | * | bultar   | * |         |    |
|       | 701-Pall     |   |          |   |         |    |
|       | PA-Paket     |   |          |   |         | _  |
|       | 702-Hal∨pall |   |          |   |         |    |
|       | CT-Kartong   |   |          |   |         |    |
|       |              |   |          |   |         |    |
|       |              |   |          |   |         |    |
|       |              |   |          |   |         |    |
|       |              |   |          |   |         |    |
|       |              |   |          |   |         |    |
|       |              |   |          |   |         |    |

### **Standard Kollislag**

Man har möjlighet att knyta ett standard kollislag per transportör och produkt.

Detta görs genom att gå in på 'Inställning > Transportörer' välj transportör och maximera Standardinställningar här kan man välja i listan över kollislag.

För att använda standard kollislag på produktnivå klicka på "Lägg till" under "Produktspecifika fält"

| 😑 Standardinställnin                                             | gar                  |                                            |          |
|------------------------------------------------------------------|----------------------|--------------------------------------------|----------|
| Standard Kundnummer<br>Senaste bokningstid<br>Bokningsbesked via | ● E-post ○ SMS ○ Fax | Standard pallreg.nr.<br>Standard kollislag | PA-Paket |
| Bokningsinstruktioner                                            |                      |                                            |          |

## Sändningsmallar

Sändningsmallar är till för att underlätta det manuella arbetet genom att ha en fördefinierad mall där du t.ex. har angivit avsändare, mottagare och vilken produkt du ska skicka med.

"Mall Id" är namnet på din mall.

"Kommentar" är en beskrivning på mallen.

Skapa en mall genom att skriva ett lämpligt namn i "Mall Id", välj transportör och skriv en kommentar. När du väljer transportör expanderas bilden och du kan fylla ytterligare information för att spara i din mall.

| Sändningsm  | nallar                                                                  |       |
|-------------|-------------------------------------------------------------------------|-------|
| Mall Id     | Kommentar                                                               |       |
| B1          | Test adressuppgifter                                                    |       |
| BREV        | Posten Sverige Brev                                                     |       |
| BREVPF      | Posten Sverige Brevpostförskott                                         |       |
| DPD1600     | Posten Sverige DPD Företagspaket 1600                                   |       |
| PNL332DK    | PNL 332 Carry On Business Bulksplit DK                                  |       |
| PNL332FI    | PNL 332 Carry On Business Bulksplit FI                                  |       |
| PNL332NO    | PNL 332 Carry On Business Bulksplit NO                                  |       |
| PNL342DK    | PNL 342 CarryOn Homeshopping Bulksplit DK                               |       |
| PNL342FI    | PNL 342 CarryOn Homeshopping Bulksplit FI                               |       |
| PNL342NO    | PNL 342 CarryOn Homeshopping Bulksplit NO                               |       |
|             | Byt sida: < 1 <u>2 &gt;</u>   Visar sida 1 av 2, objekt 1 till 10 av 14 |       |
| Mall Id     |                                                                         |       |
| Transportör | (Välj transportör)                                                      |       |
| Kommentar   |                                                                         |       |
|             |                                                                         |       |
|             |                                                                         | Spara |

## Farligt Gods

Farligt Gods finns som tilläggstjänst på olika produkter i NEHTA.

## Lägga upp farligt gods i ett register

Gå in under 'Inställningar >'Farligt gods'.

| Farligt gods                  |                             |                                 |     |       |
|-------------------------------|-----------------------------|---------------------------------|-----|-------|
| Namn                          | UN kod                      | Ä                               | mne | _     |
| Inga poster att visa          |                             |                                 |     |       |
|                               | Byt sida: < 1 >   Visar sid | ia 1 av 1, objekt 0 till 0 av 0 |     |       |
| Allmänt                       |                             |                                 |     |       |
| Namn                          |                             |                                 |     |       |
| UN kod                        |                             |                                 |     |       |
| Officiell ämnesbeteckning     |                             |                                 |     |       |
| Klassificeringskod (ADR/IMDG) |                             |                                 |     |       |
| Förpackningsgrupp             |                             |                                 |     |       |
| Tunnelrestriktioner           |                             |                                 |     |       |
| Sjötransport                  |                             |                                 |     |       |
| EmS                           |                             |                                 |     |       |
| Flampunkt                     |                             |                                 |     |       |
| Marinrisk (MP)                |                             |                                 |     |       |
|                               |                             |                                 |     | Spara |

Fyll i de olika fälten och klicka på knappen "Spara"

### Använda Farligt gods på en sändning

| Godsrader                         |                       |                     |                  |                                |
|-----------------------------------|-----------------------|---------------------|------------------|--------------------------------|
| Godsmärke Antal kolli             | Kollislag             | Innehåll            | Vikt kg          | Volym m <sup>3</sup> Flakmeter |
|                                   | Kista                 | TILLBEHÖR           | ~                |                                |
| Inga poster att visa              |                       |                     |                  |                                |
| Farligt gods                      |                       |                     |                  |                                |
| UN-nummer                         | Ämne                  | Bruttovikt          | Nettovikt        | Volym m <sup>3</sup>           |
| Markera en godsrad för att koppla | /visa kopplat farligt | gods till godsraden |                  |                                |
| Hämta ett ämne                    |                       | *                   |                  |                                |
| UN-nummer                         |                       |                     |                  |                                |
| Officiell ämnesbeteckning         |                       |                     |                  |                                |
| Klassificeringskod (ADR/IMDG)     |                       | Förpackningsgrupp   | Т                | unnelrestriktionskod           |
| IMDG EmS                          |                       | IMDG Flampunkt      | IN               | IDG Marinrisk (MP)             |
| Antal kolli                       |                       | ~                   |                  |                                |
| Bruttovikt                        |                       | Nettovikt           | V                | olym m³                        |
|                                   |                       | Tidtabell Valid     | era och skriv ut | Boka Spara Avbryt              |

Börja med att skapa din sändning genom att välja produkt, avsändare och mottagare. Välj tilläggstjänsten Farligt gods. Då öppnas vyn för Farligt gods. Fyll i godsrad och spara

För att koppla en godsrad till ett farligtgods ämne så markerar man godsraden och lägger sedan till ämnet för farligt gods och spara genom att klicka på knappen <sup>B</sup>.

Under "Hämta ett ämne" så kan man hämta upp de ämnen som man tidigare har sparat under 'Inställningar' > 'Farligt gods'

Farligt gods använder samma skrivarinställningar som Fraktsedeln har på det aktuella dokumentet.

#### Separat farligt gods dokument

För att få ut ett separat farligt gods dokument går man in under 'Inställningar > Transportörer' Välj transportör och maximera "Standardinställningar".

Under "Fraktsedel" finns en bockruta "Skriv ut separat dokument för farligt gods" klickar man i den så får man ett separat dokument för farligt gods.

#### Konsolidering

Konsolidering är en sammanslagning av sändningar som ska till samma mottagare med samma produkt.

Fördelarna med konsolidering är bland annat en besparing. Du slår samman dina sändningar som ska gå till samma mottagare med samma produkt till en och samma sändning. På så sätt får du mindre antal sändningar.

När du skapar en sändning till en mottagare med samma transportör och produkt som du redan skapat en sändning till får du en fråga:

Det finns redan sändningar till mottagaren. Vill du konsolidera till denna?

Du får då upp den sändningen du kan välja att konsolidera med.

### Aktivera konsolidering

För att aktivera konsolidering gå in under 'Inställningar > Konsolidering'

#### Aktivering av konsolidering

| Fransportör              | Produktkod                                                |          |
|--------------------------|-----------------------------------------------------------|----------|
| DHL, Sverige             | DHL PAKET                                                 | Û        |
| DSV Road, Sverige        | Inrikes Partigods                                         | 1        |
| OnRoad, Sverige          | Skicka                                                    | <u>î</u> |
| Bring Logistics, Sverige | CarryOn Business                                          | 1        |
| Posten, Sverige          | 31 - DPD Företagspaket 0900                               | Û        |
| Schenker, Sverige        | SCHENKERsystem - Comfort                                  | 1        |
|                          | Byt sida: < 1 ≻   Visar sida 1 av 1, objekt 1 till 6 av 6 |          |

```
Transportör Schenker, Sverige 🔽
```

Produkt SCHENKERcoldsped 💙

Lägg till

Välj Transportör och Produkt Klicka på knappen "Lägg till"

## Ta bort konsolidering

För att ta bort en konsolidering gå in på 'Inställningar > Konsolidering'

Klicka på ikonen ill höger på den rad med transportör och produkt, som du vill ta bort konsolidering på.

### Aviseringsmallar (E-post avisering via NEHTA)

I NEHTA finns möjligheten att skicka e-post till mottagaren med information om sändningen. Epostmeddelandet kommer att skickas till den e-postadress som står angiven på mottagaren av sändningen.

OBS! Detta inte är samma avisering som transportören skickar ut när godset kan hämtas.

### Aktivera avisering

För att aktivera avisering går ni in under 'Inställningar > Aviseringsmallar' och klickar i rutan "Aktivera avisering".

Önskar ni att e-postmeddelandet till mottagaren skickas från en specifik e-postadress så anger ni denna i fältet "E-postadress för avsändare".

Ni har även möjlighet att få skickat en kopia till e-postadressen som är angiven på avsändaren. Önskar ni detta så klickar ni i rutan "Skicka kopia till avsändaradressen".

### Aviseringsmallar

Ni har möjlighet att ange flera olika mallar vilket kan vara praktiskt om ni vill ha mallar på olika språk.

Mallid – Detta id används för att identifiera mallen i webbgränssnittet och via webservice. Ämne – Denna text kommer att hamna i ämnesraden i e-postmeddelandet. Huvudtext – Denna text kommer att hamna överst i e-postmeddelandet. Länktext – Denna text kommer at hamna tillsammans med länkarna med sändningsnummer. Signatur – Denna text kommer att hamna längst ner i e-postmeddelandet.

När ni har gjort en aviseringsmall så klickar ni på knappen "Spara" längst ner.

#### Använda aviseringsmallar

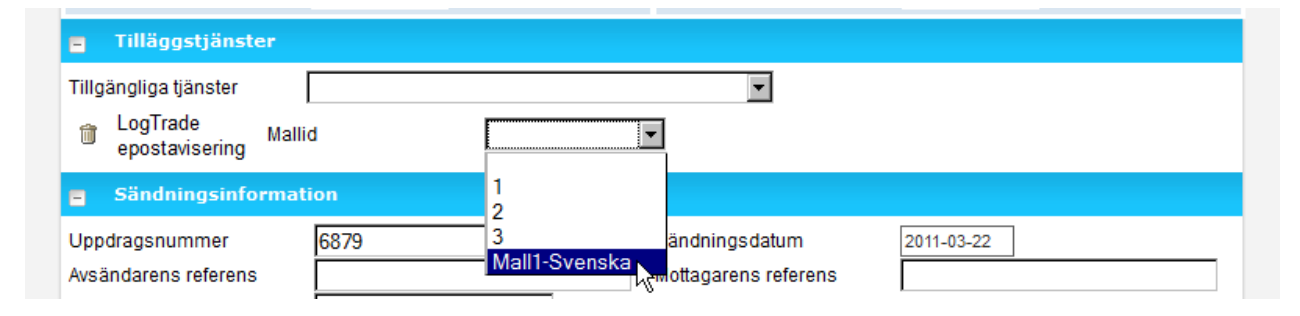

För att använda en aviseringsmall på en sändning så väljer ni tilläggstjänsten "LogTrade epostavisering". Välj sedan den aviseringsmall ni vill använda på sändningen.

E-postaviseringen till mottagaren skickas automatiskt när ni frisläpper sändningen.

# Övrigt

### Statusbeskrivning

Sändningar som skapas i NEHTA kan ha fyra olika statuslägen i under rubriken/fliken Sändningar:

"Ny"

Alla sändningar som ännu inte är utskrivna men som man valt att spara ändå. En "halvfärdig" sändning kan sparas istället för att skrivas ut. Den hamnar då i status Ny.

Dessa sändningar kan man söka upp, ändra på och spara igen. De kommer fortfarande att ha status Ny. När sändningen är klar och man väljer att skriva ut den så valideras sändningen och flyttas till nästa status "Validerad".

#### "Validerad"

Alla sändningar som skrivs ut eller bokas blir automatiskt validerade, d.v.s.

kontrollerade. Kontrollen innefattar t.ex. att adresserna är kompletta, att sändningen är inom viktgränsen för produkten, giltiga postnummer, tillåtna mottagarländer etc.

I denna status ligger normalt alla dagens sändningar innan man klickat på Sändningslista/Frisläppt.

Sändningar med denna status kan man fortfarande ändra på men det krävs en ny utskrift för att ändringen ska sparas.

#### OBS!

Sändningar skapade i webbutiksadministrationen får automatiskt statusen "Validerad".

#### "Frisläppt"

Här hamnar dagens sändningar när man skapat sändningslista och därmed frisläpps EDI-informationen till transportören. I denna status ligger alltså även all historik. Dessa sändningar betraktas som färdigbehandlade och går inte att ändra

Sändningslistan är en sammanställning av de sändningar chauffören tar med sig. Normalt signerar chauffören avsändarens exemplar av sändningslistan och tar med sig transportörens exemplar.

EDI-överföring är en elektronisk kopia av fraktsedeln som skickas till transportören.

#### "Borttagen"

Borttagna sändningar får status "Borttagen" men är alltså fortfarande sökbara.